## WEB(iBss)のユーザーIDの登録方法

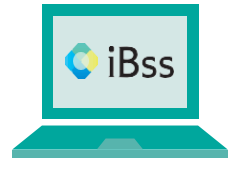

被保険者様と被扶養者様の年間の医療費明細だけでなく、処方されたお薬の費用や ジェネリック医薬品に変更した場合の最小の差額、適正受診・適正服薬状況などが WEBでご確認いただけます。

ご利用にあたり、まずは下記の手順でユーザーIDの登録をお願いいたします。

## 

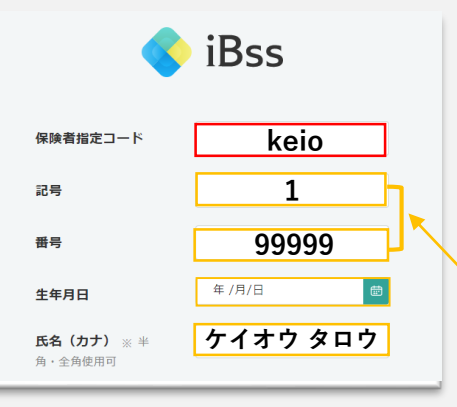

保険者指定コードに【keio】(全小文字)と入力し、保険証に 記載されている記号・番号・生年月日(西暦)・氏名(カナ) を入力してください。

- ※「氏名(カナ)」以外の項目については、すべて半角で入力してください。
  ※「氏名(カナ)」については、全角・半角・苗字と名前の間のスペースの有無はどちらでも認証可能です。また濁音・半濁音等については、通常の文字と同一視します。
- 例)ケンポ ショウコ様の場合「ケンポ ショウコ」「ケンホ ショウコ」 「ケンホショウコ」どれを入力いただいても認証可能です。

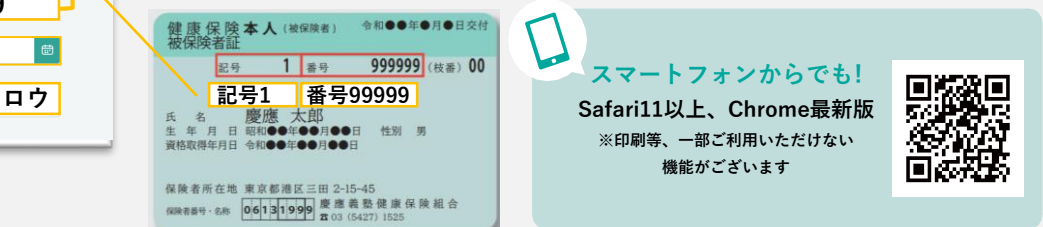

## 2 ご自身でIDとパスワードを作成し、メールアドレスを入力します。 登録したアドレス宛に届く認証コードを入力すれば登録完了です。

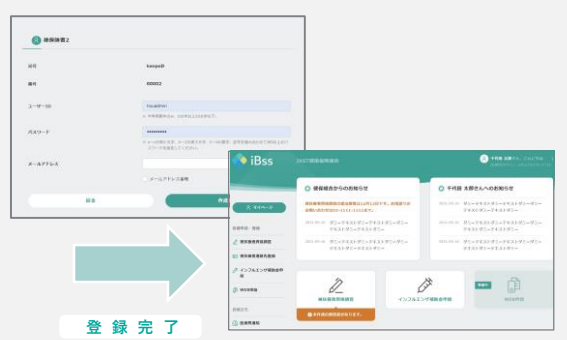

- ・ID使用可能文字は、半角英字、半角数字、半角記号(@ \_ ,+)で 6文字以上50文字以内で設定してください。
   ※iBssを利用する全ユーザーの中で、重複する場合はご登録できません。
- ・パスワードは、a~zの英字(英小文字、英大文字どちらも利用可)、 0~9の数字、記号を組み合わせて8文字以上20文字以内で設定してくだ さい。
  - ※それぞれ1文字以上の入力が必要です。

※英小文字・英大文字の組み合わせは不要です。

- <メールが届かない場合、以下の原因が考えられます>
- ①入力したメールアドレスが間違っている。
- ②迷惑メールのフィルダでブロックされている。
- ⇒「no-reply@ibss.jp」からメールが届きますので、受信設定を変更 してください。
- ③迷惑メールフォルダに届いている可能性がある。
- ⇒フォルダ内の確認をお願いします。

## 3 登録したIDとパスワードでログインすると「年間医療費通知」「ジェネリック差額明細」 「適正受診・適正服薬状況」がご確認いただけます。

|            |      |             |  | < 817 | 2020#3/1   | ۶.,          |                      |  |       |
|------------|------|-------------|--|-------|------------|--------------|----------------------|--|-------|
| 0.7mair    |      |             |  |       |            | ◎ ジェネリック差線戦略 |                      |  |       |
|            |      |             |  | ****  | \$22,551   | 821          | 2020/ 000            |  |       |
|            |      |             |  | 1010  | -          |              |                      |  |       |
|            |      |             |  |       |            | - 1          | удачуляванная миская |  |       |
| CRIMAR70-7 |      | 1-19/188888 |  | Antes |            |              | 184                  |  | ¥174~ |
| 29 1       | 8.11 | -           |  | ***** | ¥1,000,000 | 121          | OTION AN             |  |       |
|            |      |             |  | 10.00 | #3,005,000 | ***          |                      |  |       |
|            |      |             |  |       |            | _            | 2010454              |  |       |

確定申告をe-TAX(電子申告)で行う場合に利用できる医療費 控除用のデータもダウンロード可能です。 (スマートフォンからはダウンロード不可)